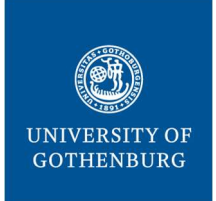

THE SAHLGRENSKA ACADEMY

CENTRE FOR CELLULAR IMAGING

Last modified December 10, 2021

# Signing up for CrossLab – New Pl

The Centre for Cellular Imaging (CCI) is using a web-based tool, CrossLab, to help manage the equipment resources at the CCI. CrossLab is used for registration, all resource booking at CCI, tracking of usage, service requests, user database, inventory management and reporting/billing.

# Contents

| Signing up for CrossLab               | 2  |
|---------------------------------------|----|
| _ogging in to CrossLab                | 5  |
| Managing your profile settings        | 6  |
| Vanaging your group settings          | 6  |
| Entering/updating billing information | 8  |
| nvoices and the billing procedure     | 9  |
| Optional: CCI registration            | 9  |
| More information and support          | 11 |

# Signing up for CrossLab

To use CrossLab, you need your own personal credentials; please follow the instructions below to sign up for a CrossLab account and create your Lab (research group) for billing. With active credentials you can access core services through this on-line system.

1. Go to the CrossLab sign-up page:

https://gothenburg.corefacilities.org/account/1212/signup?sc\_id=3429

2. Enter your email address and press *Continue*.

**Important**: Use your work email address. DO NOT USE personal/private email accounts (gmail, Yahoo, etc.)!

| You are re                             | questing access to the     | rImaging |
|----------------------------------------|----------------------------|----------|
| Please enter your institution email ad | dress                      | ппадпа.  |
| maria.smedh@gu.se                      |                            |          |
| V I'm not a robot                      | reCAPTCHA<br>Privacy-Terms |          |

| 3. | Fill in yo | ur personal | information | and pres | s Continue: |
|----|------------|-------------|-------------|----------|-------------|
|----|------------|-------------|-------------|----------|-------------|

| You are requesting access to the                         |
|----------------------------------------------------------|
| oniversity of dottenburg's centre for central imaging.   |
| * First Name                                             |
| Maria                                                    |
| * Last Name                                              |
| Smedh                                                    |
| Phone Number                                             |
| 031-7869712                                              |
| * I am affiliated with the following institution         |
| University of Gothenburg •                               |
| * What is your primary role at University of Gothenburg? |
|                                                          |

**Important**: First search for your *Institution*, i.e. your university or other work place (e.g. University of Gothenburg, Chalmers University of Technology, Sahlgrenska University Hospital). If not in the list, write the English version of your *Institution* name!

4. Create your Lab by starting to write your name, then press Create New Group followed by Complete:

| Tersonal morniation                                                                                           |                           | Diming information |
|----------------------------------------------------------------------------------------------------|---------------------------|--------------------|
| You are req                                                                                                   | uesting access to the     |                    |
|                                                                                                    | desting decess to the     | · Andrews · Contra |
| University of Gothenbu                                                                                        | irg's Centre for Cellular | Imaging.           |
| University of Gothenbu                                                                                        | ırg's Centre for Cellular | Imaging.           |
| * What lab or research group are you ass                                                                      | ociated with?             | Imaging.           |
| * What lab or research group are you ass<br>Please type the name of your group                                | ociated with?             | Imaging.           |
| * What lab or research group are you ass<br>Please type the name of your group<br>Maria S                     | ociated with?             | Tmaging.           |
| * What lab or research group are you ass<br>Please type the name of your group<br>Maria S<br>Create New Group | ociated with?             | Imaging.           |

| University of Gothenburg's Centre for Cellular Imaging.                                                            |
|----------------------------------------------------------------------------------------------------|
| * What lab or research group are you associated with?                                                              |
| Create New Group *                                                                                                 |
| Hint: You can also search using your PI or Manager Name                                                            |
| * PI's First Name                                                                                                  |
| Maria                                                                                                    |
|                                                                                                    |
| Pris Last Name                                                                                                    |
| Smedh                                                                                                    |
| * PI's Email Address                                                                                               |
| maria.smedh@gu.se                                                                                                  |
| PI's Phone Number                                                                                                  |
| 031-7869712                                                                                                    |
| * Is there another person in your lab who helps manage lab memberships, fund assignments<br>and spending approval? |
| No                                                                                                    |

#### 5. Enter the information about your research group and press *Complete*:

6. You will receive a "Welcome" e-mail (can take up to 24 hours) with login credentials and basic instructions.

## Logging in to CrossLab

#### Navigate to the CCI core page:

https://gothenburg.corefacilities.org/service\_center/show\_external/3429

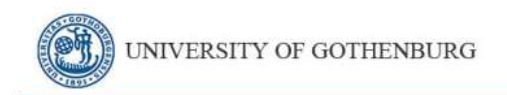

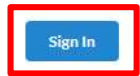

About

#### **Centre for Cellular Imaging**

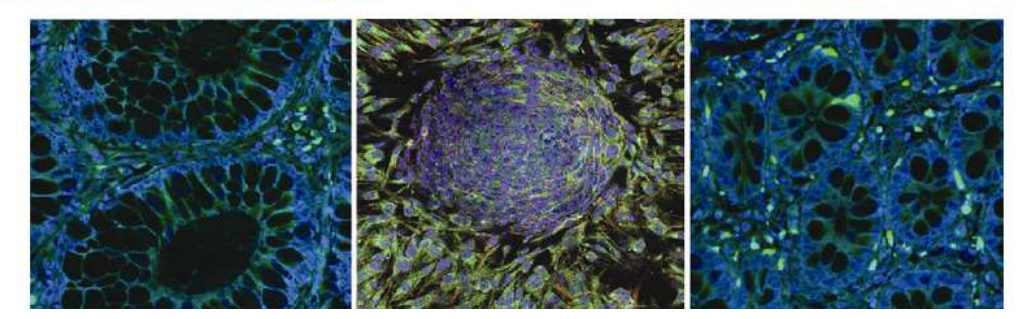

Click the *Sign in* button at the upper right corner of the page. Your web browser have to accept pop-up windows. Enter your username (i.e. your email) and password provided by CrossLab and press a *Sign in* button once more:

| Cross<br>From Insight                       | Lab<br>to Outcome     |      |
|---------------------------------------------|-----------------------|------|
| 🛔 maria.smedh@gu.se                         |                       |      |
| •••••                                       | •                     | Show |
| You have been logged out due to inactivity. | Forgot your password? |      |
| Remember Me                                 | Sign In               |      |
|                                             |                       |      |

*Note:* If you do not remember your password you can press the "Forgot your password?" link to reset the password.

## Managing your profile settings

When you have logged in you can access your profile settings if you click your name at the upper right corner. Here you can change your name, password etc:

|    |                        | My Profile                     |   |
|----|------------------------|--------------------------------|---|
|    |                        | Profile Details                |   |
|    |                        | Change Password                |   |
| io | 🛔 Maria Smedh 🔹 🛛 Help | Billing / Shipping Information |   |
|    | My Profile             | Notification Settings          |   |
|    | System Upgrades        | Default Ordering Settings      |   |
|    |                        | Search Preferences             |   |
|    |                        | Projects                       | 0 |
|    |                        | Labs                           | 0 |
|    |                        | Colleagues                     | 0 |

### Managing your group settings

It is advisable that you once in a while enter CrossLab and check that all your information is correct and that you have the correct group members associated to your lab. Press the "hamburger"-icon to the top left corner. Press "My Group" and select the group you wish to access the settings for (some PIs have more than one group, e.g. one GU and one SU group):

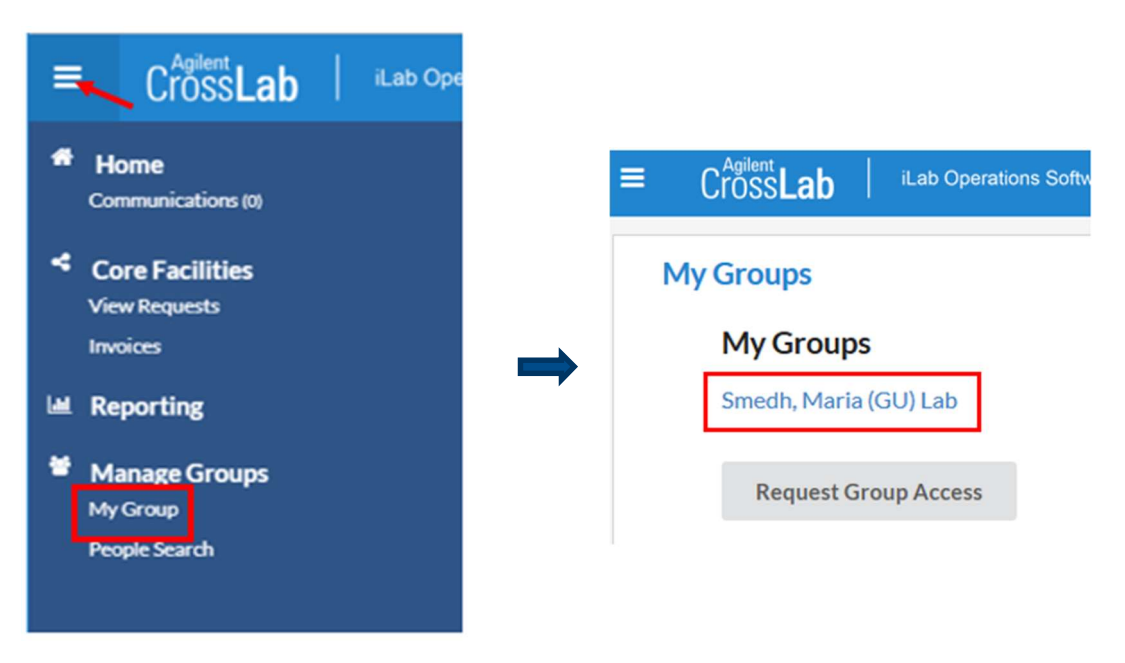

Under the *Members* tab (1) you can see the people, who are members of your group:

| Smedh, Mar                                       | ia (GU) Lab                                              |                     |                      |                           |                                  |                     |                                  |   | Edit membership                                                          |
|--------------------------------------------------|----------------------------------------------------------|---------------------|----------------------|---------------------------|----------------------------------|---------------------|----------------------------------|---|--------------------------------------------------------------------------|
| Lab-wide appro                                   | val settings                                             |                     |                      | Membership Requests & Cor | st Centers (AnsvNr and x account | Members (2) Budgets | Bulletin board no Group Settings |   | Person Information Exail Institution a multi-lowered annualistic/digs.se |
| Click the pencil icon n                          | text to the person below whom you would like to make the | financial approver. |                      |                           |                                  |                     |                                  |   | Phone number                                                             |
| Default auto-approval the<br>Cost overage buffer | reshold kr 10000.0<br>kr 100                             | 0                   |                      |                           |                                  |                     |                                  |   | Group Information Anto Approval Amount s                                 |
| Lab members a                                    | nd settings                                              |                     |                      |                           |                                  |                     |                                  |   | Association Information                                                  |
| Active Members                                   | Expired Members                                          |                     |                      |                           |                                  |                     |                                  |   | member 1                                                                 |
| Name                                             | Auto Approval Amount                                     | ERPID               | Email                | Phone                     | Start Date 😡                     | End Date 😣          |                                  | - | Can order? Start Date @ End Date @                                       |
| Maria Smedh                                      | Lab default (kr 10.000.00)                               |                     | maria_smedh@yahoo.se | 031-7869712               |                                  |                     | 4\$02                            |   |                                                                          |
| Anna Pielach                                     | Lab default (kr 10.000.00)                               |                     | anna.pielach@gu.se   |                           |                                  |                     | 3 🖉 🕯                            |   |                                                                          |
| + Add New User                                   | Q. Link Existing User 2                                  |                     |                      |                           |                                  |                     |                                  |   | Cancel Save                                                              |

You can either add a new user to your group or add a user who already has a CrossLab account (2).

The status of a current member can be updated by clicking the edit button to the far right (3). For members who have left your group, please, set an end date to the membership (4).

#### NOTE: Do NOT remove any member from your group by clicking the trash button!

# Entering/updating billing information

1. Go to *My Profile* link on the upper right corner of the page:

| Ę   | CrossLab   iLab Operations Software                                                                                                    | 🛔 Maria Smedh 🔹 | Help Sign Out 🚱 |
|-----|----------------------------------------------------------------------------------------------------|-----------------|-----------------|
| Cli | ck here to access the left navigation                                                                                                    | My Profile      |                 |
|     | Getting started                                                                                                    | System Upgrades |                 |
|     | Your Recent Access Requests <u>Centre for Cellular Imaging</u><br>Welcome to iLab!                                                                                          |                 | () info         |
|     | Thank you for registering for an iLab account. Please use the information below to help you get started. Feel free to contact ilab-support@agilent.com with any Best wishes | questions.      |                 |
|     | The iLab team                                                                                                    |                 |                 |

#### 2. Go to the Billing/Shipping Information page:

| ≡ CrossLab              | Lab Operations | Software Q Go 🔺 Maria Smedh • Help Sign Cur. 👄 |
|-------------------------|----------------|------------------------------------------------|
| My Profile              |                |                                                |
| Profile Details         |                | Profile Details for Maria Smedh 🕜 Edit 🗢       |
| Change Password         |                | Name<br>Maria Smedh                            |
| Billing / Shipping Info | rmation        | Title<br>Bringing Investigator                 |
| Notification Settings   |                | Email                                          |
| Default Ordering Set    | tings          | maria_smedh@yahoo.se Phone                     |
| Search Preferences      |                | 031-7869712                                    |
| Projects                | 0              | Time Zone<br>Stockholm                         |
| Labs                    | 0              | Delimiter for Reporting CSV Export Files       |
| Colleagues              | 0              |                                                |

- 3. Click the Edit button and enter your billing information:
  - a. Name
  - b. Institution (University, company etc.)
  - c. Department: This should be the billing reference number and/or reference person (e.g. Ansvarsnummer, PO number)
  - d. Your full billing address, including VAT number

IMPORTANT! Remember to click *Save*!

## Invoices and the billing procedure

We create so-called Billing events in CrossLab for each invoicing period. This billing information is then imported into the university accounting system Agresso. In the invoice sent to you there will be a link address to your CrossLab invoice. This link has the format https://eu.ilabsolutions.com/invoices/XXXXX, where XXXXX is the current invoice number.

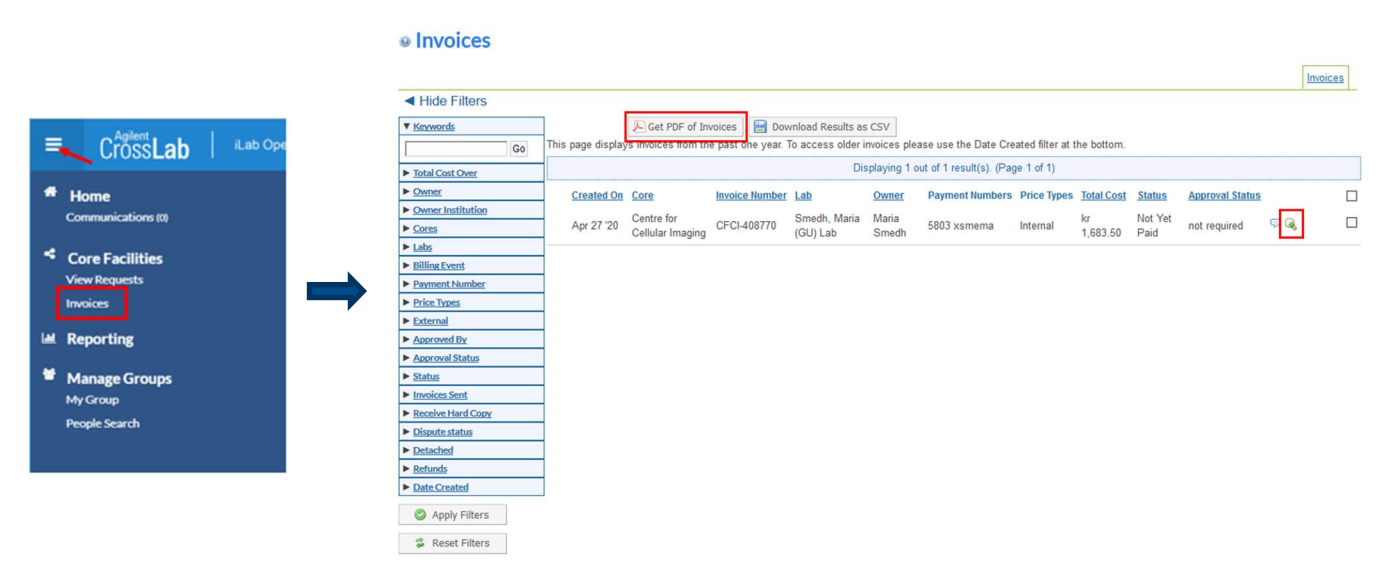

Click the "hamburger"-icon at the top left corner in CrossLab and then "Invoices":

Here you can view an invoice by clicking on the magnifying glass icon to the right and export the invoice to a PDF file using the button "Get PDF of invoices".

Please, contact Ai-Linh Nguyen (ai-linh.nguyen@gu.se) or Lisa Månsson (lisa.mansson@gu.se) if you have any questions about accounting.

## Optional: CCI registration

This part has to be done by all users of the facility. Therefore, if you, as a PI, only have a CrossLab account for the invoicing for your students, postdocs etc, there is no need to go through this registration. **If you**, on the other hand, **will be trained** for using any equipment, please, follow these steps for the CCI registration procedure!

1. Go to the *Request services* (1) tab to fill out the CCI registration form, which is found under *Registration Form for New Users* (2) and click *request service* (3):

|                                                                                                    | About Our Core                         | Schedule Equipment                             | Request Services | View My Requests | Contact Us    |
|----------------------------------------------------------------------------------------------------|----------------------------------------|------------------------------------------------|------------------|------------------|---------------|
| ▼ Complex Projects & Quote Requests                                                                                                  |                                        |                                                |                  |                  |               |
|                                                                                                    |                                        |                                                |                  |                  |               |
| To become a CCI user, please fill the Registration Form below                                                                        | w                                      |                                                |                  |                  |               |
|                                                                                                    |                                        |                                                |                  |                  |               |
| Registration Form for New Users (Registration)                                                                                       |                                        |                                                |                  | 3 🔿 re           | quest service |
| Please, fill out the Registration Form and print it. This forr<br>Jser, and the Principal Investigator before you are grante<br>you! | n has to be signe<br>d access to the C | ed both by you, as a N<br>CCI equipment. Thank | lew              |                  |               |
| four signature declares that you will follow the "CCI user<br>below.                                                                 | rules". Please fi                      | nd more information                            |                  |                  |               |
| CCI Rules                                                                                                    |                                        |                                                |                  |                  |               |

4. Fill out the form, print it (1), save it (2) and press submit request to core (3):

| equest Name: CCI-GT                                                                       | F-(CID)                                                                                                    |                                                   |
|-------------------------------------------------------------------------------------------|----------------------------------------------------------------------------------------------------|---------------------------------------------------|
| ustomer: Gothenburg                                                                       | Testuser Lab: Femandez-Rodriguez, Julia (GU) Lab                                                                                                    |                                                   |
| nail: sahigrensicaggie                                                                    | st.edu Phone:                                                                                                    |                                                   |
| orms and Rec                                                                              | quest Details                                                                                                    | (see bottom of full to add items to this request) |
|                                                                                           |                                                                                                    | 1                                                 |
| View Form Regis                                                                           | tration form                                                                                                    | Not Started                                       |
| This registration fo                                                                      | orm has to be filled by all new users.                                                                                                    |                                                   |
| Date                                                                                      | Lune 10 2010 14 57                                                                                                    | Save Progra                                       |
|                                                                                           |                                                                                                    |                                                   |
| IMPORTANTI                                                                                | After filling this form, please print, sign (both by you a                                                                                                    | and your supervisor) and bring it to CCI.         |
| IMPORTANT!                                                                                | After filling this form, please print, sign (both by you a                                                                                                    | and your supervisor) and bring it to CCI.         |
| IMPORTANT!                                                                                | After filling this form, please print, sign (both by you a<br>2<br>nt                                                                                                 | and your supervisor) and bring it to CCI.         |
| IMPORTANT!<br>lease save your form                                                        | After filling this form, please print, sign (both by you a<br>2<br>nt a save completed form a save draft of form a<br>form, please submit your request to the core.   | and your supervisor) and bring it to CCI.         |
| IMPORTANT!<br>lease save your form                                                        | After filling this form, please print, sign (both by you a<br>2<br>nt Serve completed form serve draft of form Serve<br>form, please submit your request to the core. | and your supervisor) and bring it to CCI.         |
| IMPORTANT!                                                                                | After filling this form, please print, sign (both by you r<br>2<br>nt<br>form, please submit your request to the core.                                                | and your supervisor) and bring it to CCI.         |
| IMPORTANT!<br>lease save your form<br>After saving your                                   | After filling this form, please print, sign (both by you of<br>2<br>nt Save completed form save draft of form S<br>form, please submit your request to the core.      | and your supervisor) and bring it to CCI.         |
| IMPORTANT!<br>lease save your form<br>After saving your<br>ost<br>e core will review your | After filling this form, please print, sign (both by you a<br>2<br>nt Seve completed form some draft of form of<br>rorm, please submit your request to the core.      | and your supervisor) and bring it to CCI.         |

5. Sign the printed form, and bring it to us before the start of the training (or any other service).

# More information and support

You reach the Support Portal by clicking the *Help* button, next to the *Sign out* button at the upper right corner of the page:

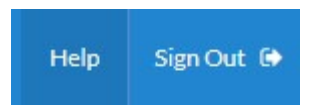

Here you can also browse the help site (1) to get more information on how to use CrossLab, e.g. for equipment bookings and service request instructions.

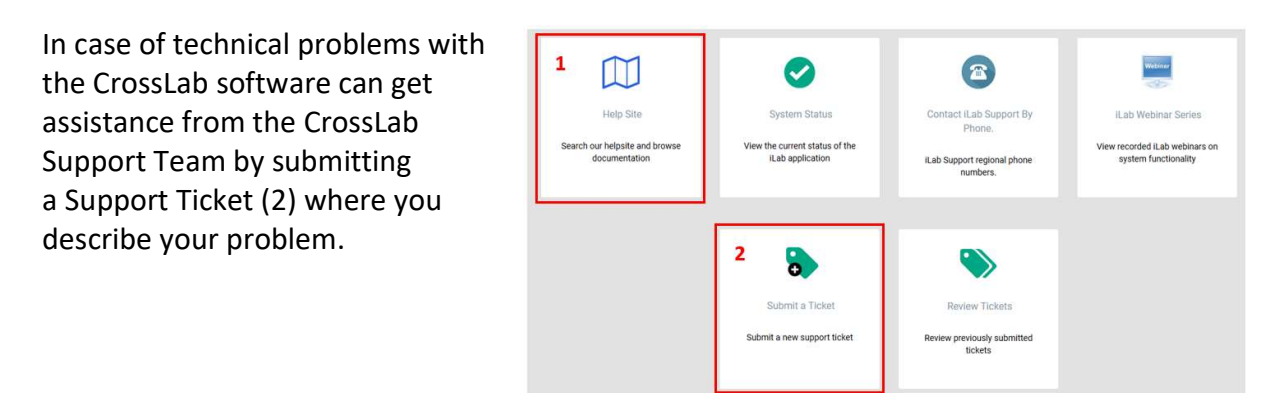

Sincerely, the CCI Team